- 1. Log in to BanWeb.
- 2. Click "Personal Information"

3. Click "Activate New Google Apps Account (Email)"

4. Click "Activate" next to your email address.

- 5. Click the appropriate answer for the ITAR/EAR questions and click either "Accept" or "I do not agree"
- Click "Return to the main email listing page" You should see your temporary password on this screen.

7.